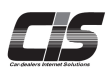

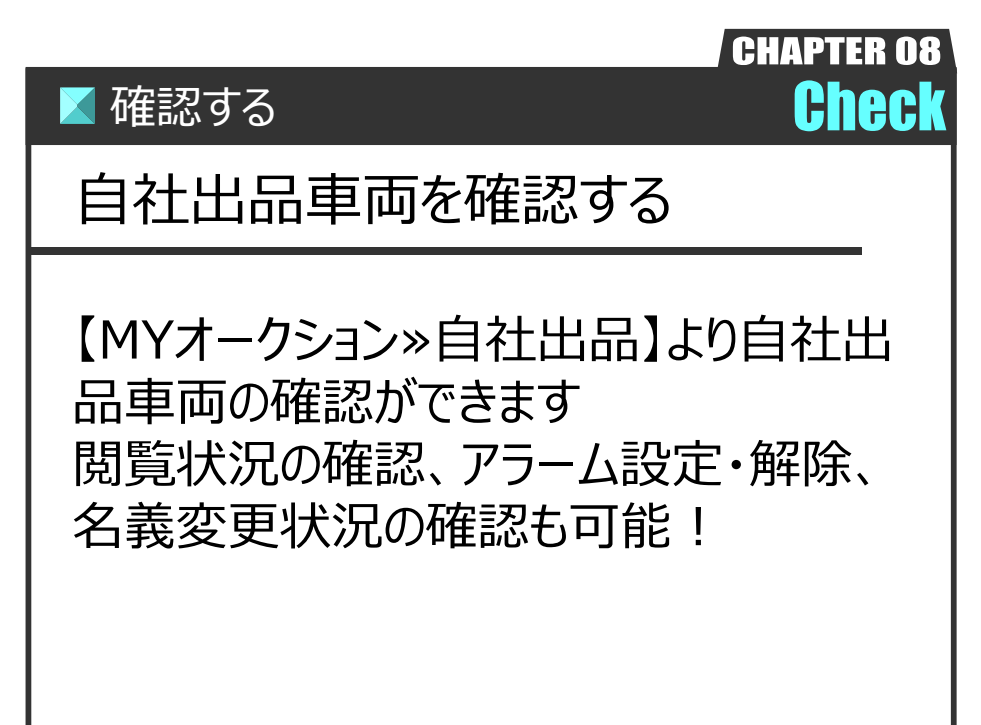

Ver.20241125-015

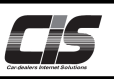

# 【操作方法 I 】

自社の出品車両を確認する

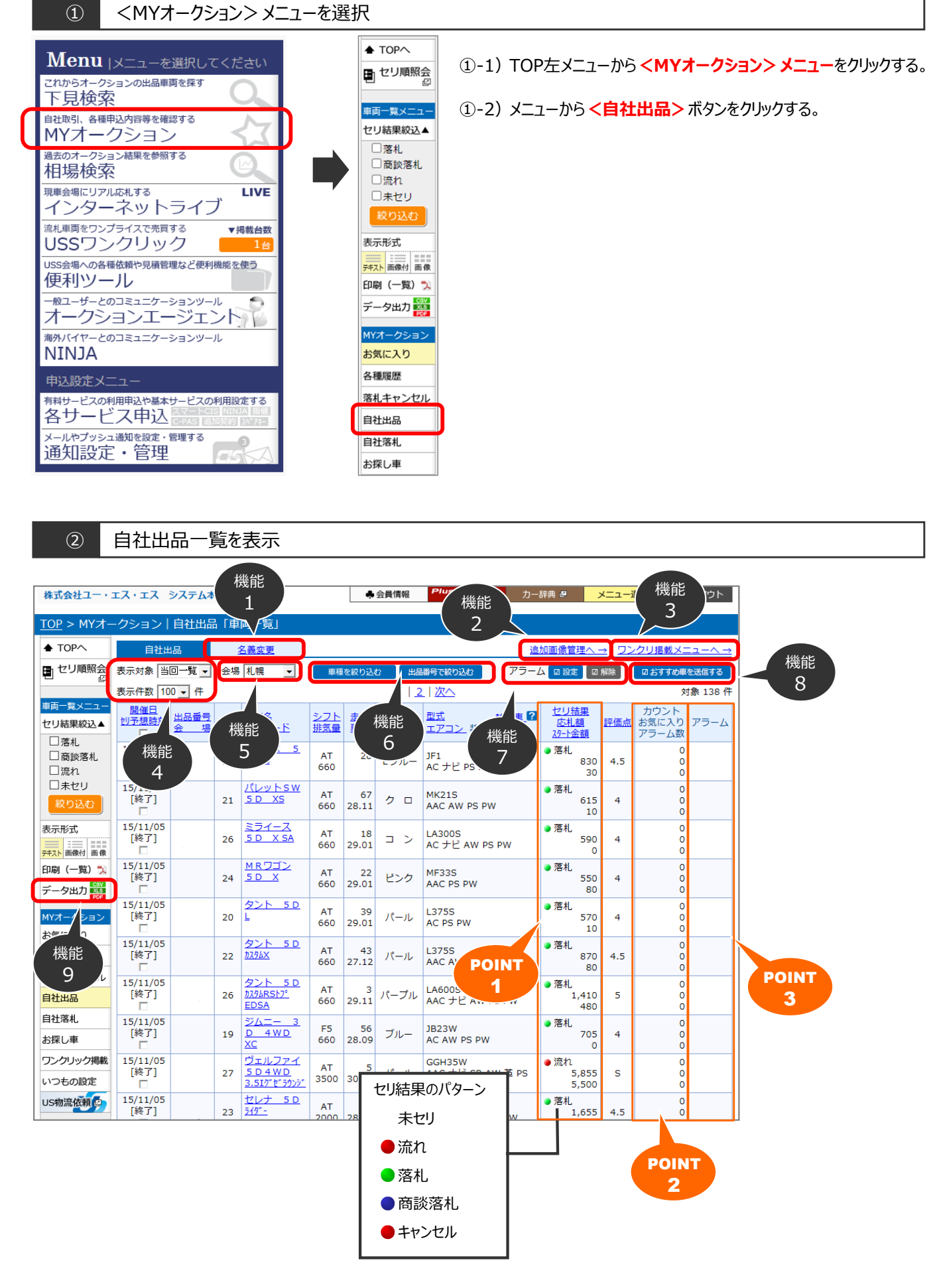

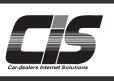

### 【操作方法Ⅱ】 自社の出品車両を確認する

#### 機能1 名義変更

| 株式会社ユー・エス                                              | ス・エス システム本部                                  | K .  |                                 | ♣ 会員                 | 債報              | Plus          | One<br>UPPOR   | , 力一辞伊              | 1 <i>0</i> ×=    | ュー選択         | ログアウト           |
|--------------------------------------------------------|----------------------------------------------|------|---------------------------------|----------------------|-----------------|---------------|----------------|---------------------|------------------|--------------|-----------------|
| <u>TOP</u> > MYオー                                      | - クション   自社出話                                | 品 (名 | 義変更)「車両一覧」                      |                      |                 |               |                |                     |                  |              |                 |
|                                                        | 自社出品                                         |      | 名義変更                            |                      |                 |               |                |                     |                  |              |                 |
| セリ順照会の                                                 | 表示対象 過去一覧 🗸                                  | 会場   | R名古屋 > 関催回                      |                      | -               | ) ()          | <b>१</b> ८८ 03 | 毛了分のみ(              | )未完了分のみ          |              |                 |
| 市市ー教メニュー                                               | 表示件数 10 🖌 件                                  |      |                                 | 1                    | 21              | 3 4 1         | 次へ             |                     |                  |              | 対象 40 件         |
| 表示形式                                                   | <u>법생리</u> <u>비료품</u> 특<br><u>순</u> 명<br>해생인 | 年式   | <u>車種名</u> / <u>グレード</u><br>アイコ | ション 2 <sup>2</sup> 単 | <u>フト</u><br>気量 | 走行<br>車枝      | <b>2</b>       | 名義変更日<br>車台番号       | 旧ナンバー<br>新ナンバー   |              | 落札地区            |
| €ġ                                                     | хτ (                                         | ) 3  | 宅了分のる                           | <del>み</del> (       | 0               | 未             | 完了             | 分の                  | ) <del>7</del> } | 1111<br>2222 | 愛知県             |
| MYオークション                                               |                                              | H22  | AID                             | 6                    | ат<br>60        | 79<br>R05.09  | パール            | 23/09/21<br>0298563 | 222              | 2222         | 愛知県<br>車枝証 1991 |
| お気に入り<br>各種履歴                                          |                                              | H27  | 000 0147 4<br>65A               | WD 6                 | AT<br>60        | 86<br>R06.02  | クロ             | 23/10/06<br>0005719 |                  |              |                 |
| 落札キャンセル<br>自社出品                                        |                                              | н28  | ED MAD                          | 6                    | AT<br>60        | 74            | ブラウン           | 437504              |                  |              | 愛知識             |
| 自社落札                                                   |                                              | Н22  | KLy hsw                         | TS 6                 | AT<br>60        | 85<br>R07.03  | ≺−್ರಾ          | 23/09/22<br>826533  | •• 111<br>• 222  | 1111         | 送賀県<br>車林証 1991 |
| ワンクリック管理                                               |                                              | Н26  | N-ONE                           | G 6                  | AT<br>60        | 37            | シルバー           | 1107104             |                  |              | 愛知県             |
| いりもの設定                                                 |                                              | н22  | AZ732<br>X520'378               | 5 D 6                | AT<br>60        | 45<br>R07.03  | パール            | 23/09/20<br>129766  | •• 111           | 1111         |                 |
| <ul> <li>溶札輸送</li> <li>溶札自動輸送</li> <li>出品輸送</li> </ul> |                                              | H26  |                                 | 42 j                 | AT<br>60        | 82<br>R07.02  | -              |                     |                  |              | 千葉県             |
| こちらから<br>ご登録可能です                                       |                                              | H24  | 4-5 L                           | 6                    | AT<br>60        | 54<br>R07.05  | <b>_</b>       | 100.                | il Pl            | )F           | #1912 mon       |
|                                                        |                                              | H23  | 23X                             | <u>, ירדב</u><br>6   | AT<br>60        | 117<br>R06.01 | ピンク            | 23/09/22<br>0061618 | •• 111<br>• 222  | 1111<br>2222 | 愛知県<br>順林証 1991 |

 過去一覧から表示対象を選択しく名義変更>ボタンをクリック すると名変一覧が表示される。

<車検証>ボタンをクリックすると、名変後の車検証が表示される。

機能2 追加画像管理一覧

| 株式会                                    | £⊒−+`z.                                 | x•±x >                                                             | ステム木部 様                                                                     |                                                                       |                                                               | ♣ 会員情報                       | Plus One<br>SUPPOR  | ┏ カー辞典 ৶ メニュー               | - 道択 ログ)                     | 1                   | ① 追加画像掲載用に作成したフォルダが表示され | . <b>Z</b> . |
|----------------------------------------|-----------------------------------------|--------------------------------------------------------------------|-----------------------------------------------------------------------------|-----------------------------------------------------------------------|---------------------------------------------------------------|------------------------------|---------------------|-----------------------------|------------------------------|---------------------|-------------------------|--------------|
| TOP >                                  | ・MYオー                                   | -クション                                                              | >   自社出品                                                                    | (追加画像智                                                                | 管理)                                                           |                              |                     |                             |                              |                     |                         | 5.           |
| 」戻                                     | 5                                       | 自社出品                                                               | メニューに戻る                                                                     |                                                                       |                                                               |                              |                     |                             | メール通知を設定                     | 1 <b>7</b> 2 10     |                         |              |
|                                        | 川順照会                                    | 作成日<br>キーワー<br>状態                                                  | -ド フォルダ名<br>「 指定な                                                           | 〜<br>、車台番号から<br>し <sup>0</sup> 未掲載 <sup>0</sup>                       | 3.                                                            | 会場<br>開催回<br>出品番             | <b>指定なし</b><br>指定なし | ▼<br>▼                      |                              |                     |                         |              |
| MYオー<br>お気に                            | クション<br>スカ                              |                                                                    |                                                                             |                                                                       |                                                               | セリ糖                          | 果 指定なし              | -                           | 条件クリア 🧾                      | <b>R</b> \$         |                         |              |
| 各種屋                                    | E.                                      |                                                                    |                                                                             |                                                                       |                                                               |                              |                     | if                          | 訓画像を登録する                     | 6 🗆 🗋               |                         |              |
| 落札牛                                    | ァンセル                                    | 表示件数                                                               | 100 • 件                                                                     |                                                                       |                                                               | 1                            |                     |                             | 対                            | 象1件                 |                         |              |
| 自社出自社落                                 | ล<br>เ                                  | 複製                                                                 | 削除 2                                                                        | <u>ォルダ名</u>                                                           | 庫台番号                                                          | 出品車員                         | i セリ結               | 里 画像                        | <u>作成日</u><br>掲載             | <u>∃▼</u><br>i⊞     |                         |              |
| お探し<br>ワンク<br>いつも<br>US物i              | 単<br>ノ掲載<br>り設定<br>1位約(の)<br>応送<br>1時齢送 | I                                                                  | 위하 <mark>エクス</mark>                                                         | Sterola                                                               | 123456789                                                     |                              |                     |                             | 11/05 2<br>9                 | 20:44               |                         |              |
| <ul> <li>出品</li> <li>こちらご登録</li> </ul> | <u>N送</u><br>から<br>可能です                 |                                                                    |                                                                             |                                                                       |                                                               | 1                            |                     | 追                           | 対<br>記加画像掲載機能に<br>5法(マニュアル)は | 象 1 件<br>ついて<br>につら |                         |              |
|                                        |                                         | <u>追加画</u> 像<br>追加画像<br>最大9枚<br>注目度の<br>【説明】<br>1.対象<br>選載<br>2.表示 | 象掲載機能<br>器載機能(C-PA<br>で画像掲載が<br>アップ   成約チ<br>☆場・コーナ-<br>に可能な会場・コ<br>-<br>項目 | (C-PAS) (i<br>S:シーパス)  <br>J能なので、ア<br>ヤンスのアッフ<br>-<br>コーナーは <u>ごち</u> | こついて<br>は、自社出品車両のア<br>ビールしたいポイント<br>プリに繋げることがで<br>・<br>・<br>・ | 7ピールしたいボ<br>≻を応札店に的稿<br>きます。 | イントを画像で<br>に伝えることた  | :増載することができる機能です<br>ができ、<br> | 5.                           |                     |                         |              |
| 複製                                     | 削除                                      | 2                                                                  | オルダ名                                                                        | 車台                                                                    | 番号 出                                                          | 品車両                          | <u>セリ結果</u>         | 画像                          | <u>作成日</u><br>掲載5            | E.                  |                         |              |
|                                        | 副除                                      | <u>102</u>                                                         | -12-171F                                                                    | 12345678                                                              | 39                                                            |                              |                     |                             | 3<br>11/05 2                 | 0:44                |                         |              |

#### 機能3 ワンクリック出品対象車両一覧

| 株式会社ユー・エ          | ス・エ                                                                                                    | スシステ        | 人本部                       | 權                                                                                  |                      | 会員情報                     | Plus                    | DPPORT 力一辞典 @                      | ХДані                                                        | 選択  | ログアウト    |                           |
|-------------------|----------------------------------------------------------------------------------------------------|-------------|---------------------------|------------------------------------------------------------------------------------|----------------------|--------------------------|-------------------------|------------------------------------|--------------------------------------------------------------|-----|----------|---------------------------|
| <u>тор</u> > мүл+ | ークシ                                                                                                    | コント         | JSSD                      | ンクリック掲載対象一覧                                                                        |                      |                          |                         |                                    |                                                              |     |          | ① ノノソリツ山田対象半回 見が衣小C11る。   |
| ♦ TOP^            | 会場                                                                                                    | すべての        | 会場▼                       | <ul> <li>● 掲載可能な車両のみ ○ 掲</li> </ul>                                                | 戦済み                  | の車面の                     | ) <del>7</del> 4        |                                    |                                                              |     | 四 掲載登録する |                           |
| ■ セリ順照会           | 表示                                                                                                    | 件数 100      | • 件                       |                                                                                    |                      |                          | 1                       |                                    | has side the                                                 |     | 対象 5 件   | │ ⚠️ 注音                   |
| 車両一覧メニュー          |                                                                                                    | 出品番号<br>순 場 | 垂式                        | <u>車種名</u><br><u>グレード</u>                                                          | <u>シフ</u><br>推気      | 主任                       | 鱼                       | 型 <u>式</u><br>エアコン 装備              | ゼリ結果<br>広礼額<br>29-11金額                                       | 評価点 |          | 2.1 4-20                  |
| 一覧PDF出力 🕵         |                                                                                                    |             | 27                        | <u>ヴェルファイ504WD 3.51</u><br>がたうかど                                                   | AT<br>3500           | 5<br>30.06               | JC-JL                   | GGH35W<br>AAC ナビ SR AW 革 PS<br>PW  | <ul> <li>流れ</li> <li>5,855,000</li> <li>5,500,000</li> </ul> | s   | 掲載登録する   | ーー・フラックが可能の方法は、加減しの説明とする。 |
| 掲載対象一覧            |                                                                                                    |             | 15                        | <u>ステップワゴン 40 D</u>                                                                | AT<br>2000           | 94<br>28.04              | L ブルー                   | RF3<br>AAC PS PW                   | <ul> <li>流れ<br/>45,000<br/>0</li> </ul>                      | 4   | 掲載登録する   | →中心の1033フノフラックに消戦中区でする」   |
| 洛札一鬼              |                                                                                                    |             | 12                        | <u>キャラパン 404WD</u>                                                                 | FA<br>3200           | 171                      | 5 0                     | CWMGE24b1<br>AC PS PW              | <ul> <li>流れ<br/>132,000<br/>0</li> </ul>                     | 2   | 用載登録する   |                           |
|                   |                                                                                                    |             | 10                        | CLK CP 320                                                                         | FA<br>3200           | 99<br>27.12              | ブルー                     | 208365 DL<br>AAC SR AW 革 PS PW     | <ul> <li>流れ</li> <li>57,000</li> <li>0</li> </ul>            | 4   | 用机登録する   |                           |
|                   |                                                                                                    |             | 16                        | <u>728 50</u>                                                                      | FA<br>1200           | 33                       | シルバー                    | 188A5 DR<br>AAC AW PS PW           | <ul> <li>流れ</li> <li>0</li> </ul>                            | 4   | 利税登録する   |                           |
|                   |                                                                                                    |             |                           |                                                                                    |                      |                          | 1                       |                                    |                                                              |     | 対象 5 件   |                           |
|                   |                                                                                                    |             | 画面上の<br>変更され<br>※表記<br>必ず | データ(文字情報・画象 [出品票・重両<br>る可能性があります。 画面更新の上、最<br>上の誤り(グレード・被機など全てにお<br>(出品票でご確認ください)。 | ・町正〕<br>新聞報き<br>ける文字 | は会場で <br>ご確認くだ<br>責般) によ | の撮影し直し<br>さい。<br>る買い間違い | ・差し替え・データの打ち直しなど<br>はクレーム対象となりません。 | により                                                          |     |          |                           |
|                   | USS                                                                                                    | 5ワンク        | עש?                       | フ掲載対象一覧について                                                                        |                      |                          |                         |                                    |                                                              |     |          |                           |
|                   | USSワンクリックは、後日間飲のように当回オークションで流札した事両をCIS上で完買することができるサービスです。 専用サイト掲載時に任<br>意設定した金額でワンプライス取引が成立するため、すばやく、明確で・確実です。 万一、出品車両が流れてしまっても、もうワンチャンスが |             |                           |                                                                                    |                      |                          |                         |                                    |                                                              |     |          |                           |
|                   | 期待できますので、是非ご活用ください。<br>本面面に表示された車両(自社出品車両のうち流札された車両です)が、USSワンクリックに掲載可能な車両です。以下の内容に沿って掲載手続                                                 |             |                           |                                                                                    |                      |                          |                         |                                    |                                                              |     | 二沿って掲載手続 |                           |
|                   | をお済ませください。<br>【掲載までの流れ】                                                                                                    |             |                           |                                                                                    |                      |                          |                         |                                    |                                                              |     |          |                           |
|                   | 1.                                                                                                    | 掲載車両        | の道択                       |                                                                                    |                      |                          |                         |                                    |                                                              |     |          |                           |

Copyright © USS Co., Ltd. All Rights Reserved.

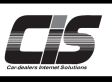

## 【操作方法Ⅲ】

自社の出品車両を確認する。

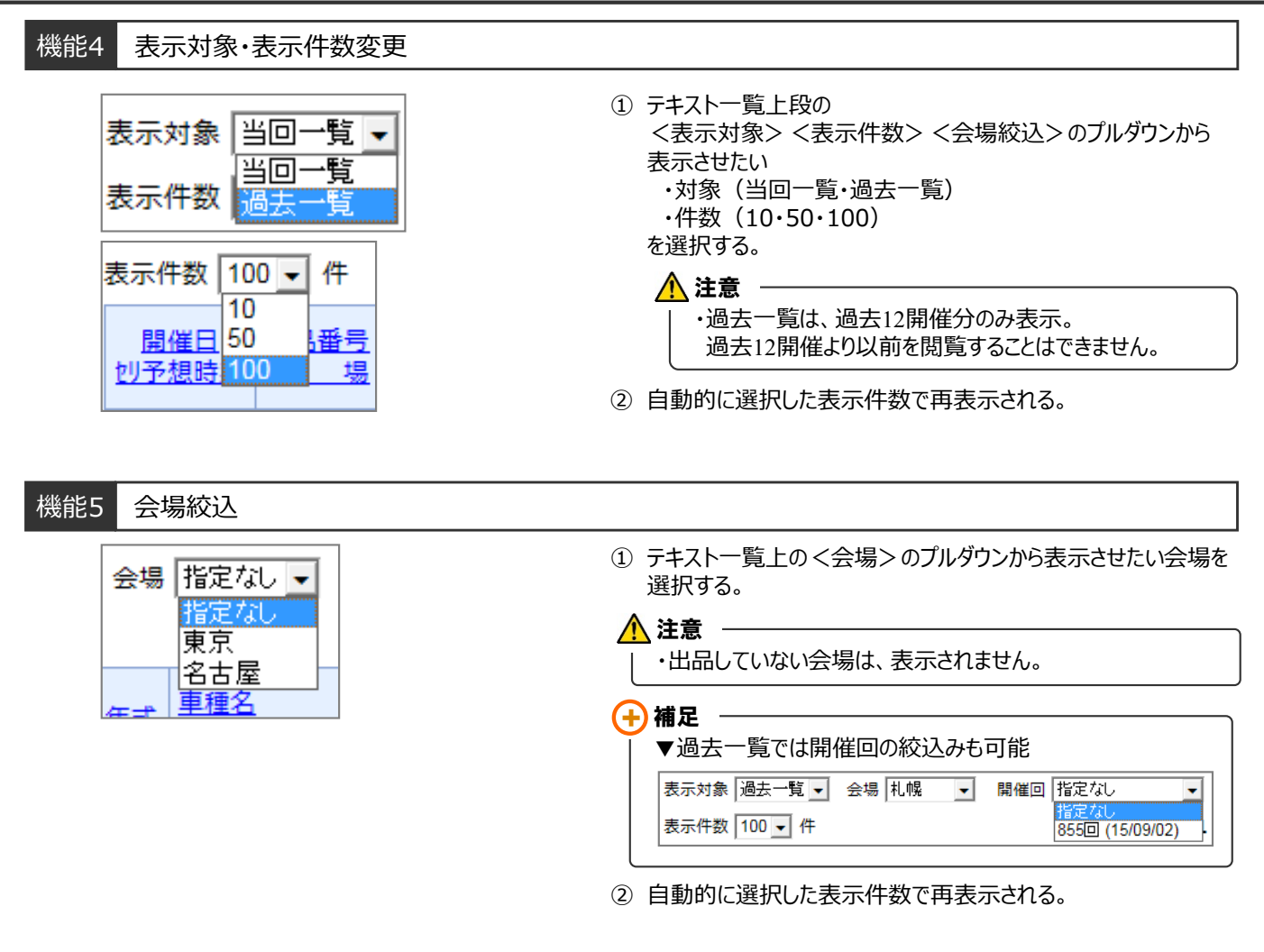

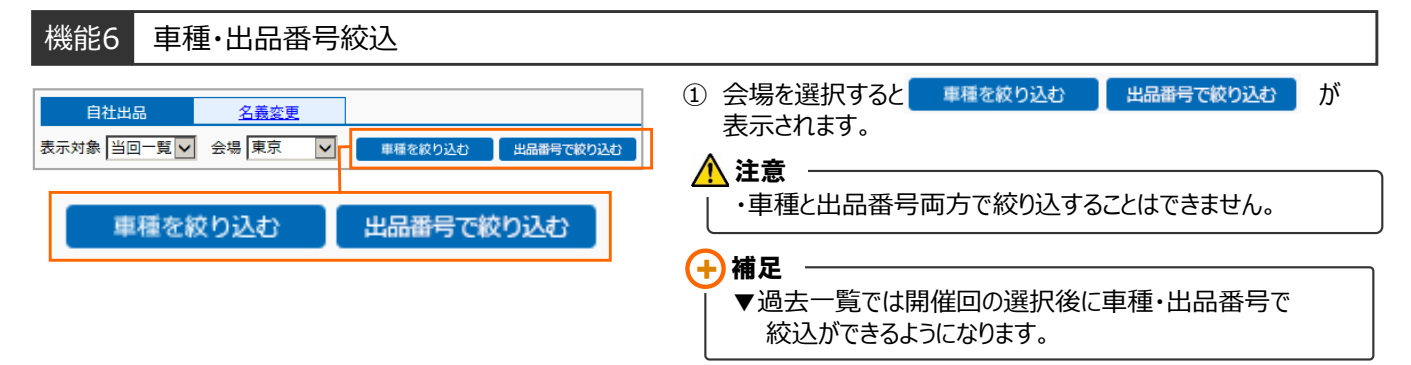

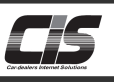

# 【操作方法Ⅳ】

自社の出品車両を確認する

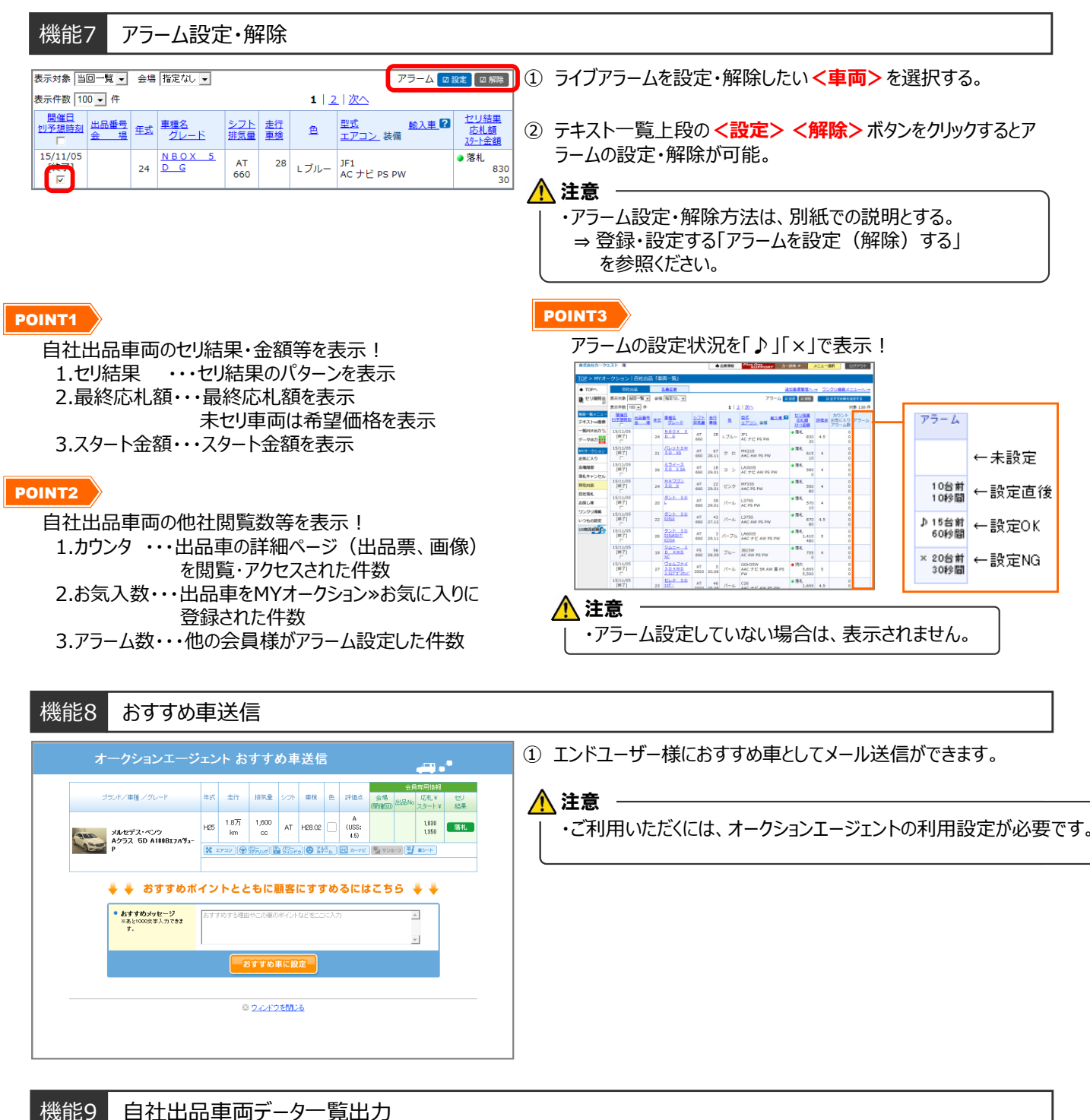

#### ① 出力タイプ )テキスト一覧(CSV出力) )テキスト一覧(EXCEL出力) 0 - 4 ・テキスト一覧(CSV出力) 出力タイプ ○テキ人ト<sup>-</sup> 風にへいにし..., ●車両詳細(PDF出力) □マークやメモを印刷しない ・テキスト一覧(EXCEL出力) ●ページ分のみ 出力範囲 ・車両詳細(PDF出力) ○全件 車は 統領 □マークやメモを印刷しない 29.11 シロ パール 29.12 パイオレット 29.03 パール 29.02 クロ 071V 3823W MH44S 3H1 閉じる 【注意事項】 車両詳細のPDF出 例) 30台:約30秒 OPDF出力は、対象台数によって時間がかかる場合がございます 出力範囲 ・ページ分のみ 30日 - 1,350 50台 : 約1分 100台 : 約2分30秒 ※上記の時間は、あくまでも目安となります。 ·全件 を選択する。 ② く出力する>ボタンをクリックすると、選択した項目が出力される。 •••• 日社福利, 20151105 / 😏